## Zoom Participant Report

Note: This report is only available to the user who scheduled the Zoom meeting.

1. Login to tamu.zoom.us

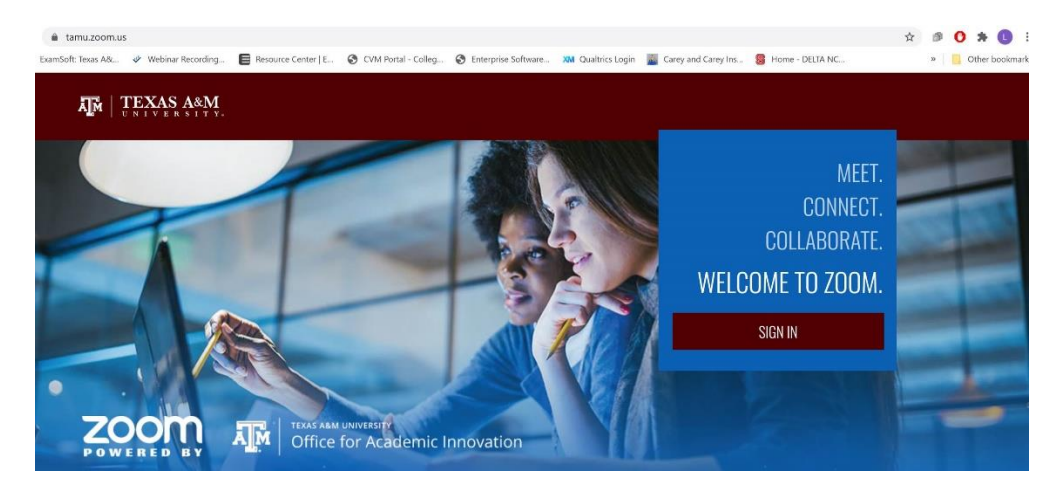

2. Go to the Reports Tab and select Usage Reports

| Profile                   | Usage Reports | sage Reports                                                                   |  |  |  |  |  |  |
|---------------------------|---------------|--------------------------------------------------------------------------------|--|--|--|--|--|--|
| Webinars                  | Usage         | View meetings, participants and meeting minutes within a specified time range. |  |  |  |  |  |  |
| Personal Audio Conference |               |                                                                                |  |  |  |  |  |  |
| Recordings                | Meeting       | View registration reports and poll reports for meetings.                       |  |  |  |  |  |  |
| Settings                  |               |                                                                                |  |  |  |  |  |  |
| Account Profile           |               |                                                                                |  |  |  |  |  |  |
| Reports                   |               |                                                                                |  |  |  |  |  |  |

3. Select the Date Range. Then click on the blue number under the Participants column

| Reports > Usage Reports > Us       | sage                        |                 | /                        |                        |       |                       |                                  |                                  |                |                       | 1         | Document            |
|------------------------------------|-----------------------------|-----------------|--------------------------|------------------------|-------|-----------------------|----------------------------------|----------------------------------|----------------|-----------------------|-----------|---------------------|
| rom: 06/01/2020                    | To: 06/30                   | 0/2020          |                          | Search                 |       |                       |                                  |                                  |                |                       |           |                     |
| Maximum report duration: 1 Mont    | h                           |                 |                          |                        |       |                       |                                  |                                  |                |                       |           |                     |
| he report displays information for | meetings ti                 | hat ended at le | ast 30 minutes ago.      |                        |       |                       |                                  |                                  |                |                       |           |                     |
| Export as CSV File                 |                             |                 |                          |                        |       |                       |                                  |                                  |                |                       | Toggle c  | olumns <del>+</del> |
| Торіс                              | Meeting<br>ID               | User<br>Name    | User Email               | Department             | Group | Has<br>Zoom<br>Rooms? | Creation<br>Time                 | Start Time                       | End Time       | Duration<br>(Minutes) | Participa | nts Source          |
|                                    | 976                         |                 |                          | Dean of                |       |                       | 06/02/2020 06/09/2020 06/09/2020 |                                  |                |                       |           |                     |
| Virtual Career Fair Discussion     | 4661<br>4490                | Laura R         | u.edu                    | Veterinary<br>Medicine |       | No                    | 02:31:17<br>PM                   | 12:57:34<br>PM                   | 01:48:51<br>PM | 55                    | 5         | Zoom                |
| Hammons, Laura R's Zoom            | 947                         | 947             |                          | Dean of                |       |                       | 06/23/2020 06/23/2020 06/23/2020 |                                  |                |                       |           |                     |
|                                    | 8568 Laura R<br>7815        | u.edu           | Veterinary<br>Medicine   |                        | No    | 01:44:47<br>PM        | 01:44:48<br>PM                   | 01:45:49<br>PM                   | 2              | 1                     | Zoom      |                     |
|                                    | 929 Hammons<br>1748 Laura R | Hammons         | i, lhammons@tam<br>u.edu | Dean of                |       |                       | 06/25/203                        | 06/25/2020 06/25/2020 06/25/2020 |                |                       | 6         |                     |
| Town Hall Prep Meeting             |                             | Laura R         |                          | Veterinary<br>Medicine |       | No                    | 08:28:04<br>AM                   | 08:29:17<br>AM                   | 08:46:48<br>AM | 18                    | 6         | Z                   |

## 4. View/Export the data

Only students logging in individually to the session with their NetID will appear in the list. There could be multiple listings for a student if they logged into the session more than once.

| AR TEXAS AN ZOOM SOUTIONS -               | PLANK & PRICING CONTACT SAU                   | e                            |                                                                                                    | SCHEDULE A MEETING                                                 | JOIN A MEETING                 | NOST A MEET             | - <b>F</b>          |
|-------------------------------------------|-----------------------------------------------|------------------------------|----------------------------------------------------------------------------------------------------|--------------------------------------------------------------------|--------------------------------|-------------------------|---------------------|
| Recordings<br>Settings<br>Account Profile | Export as CSV File                            | Meeting User<br>ID Name      | User Email Department Gr                                                                                                    | Has Creation<br>Jup Zoom Start Time<br>Rooms? Time                 | End Time Duration<br>(Minutes) | Toggie co<br>Participar | laneu»<br>13 Source |
| Reports                                   | Vietu.<br>Meeting Pa                          | rticipants                   | The set of the set of the set of |                                                                    | Export                         | 5 S.                    | Zoom<br>Zoom        |
| Video Tutonals<br>Knowledge Base          | Name (Original Name<br>Tawn<br>Hammons# Laura | ) User Email<br>R Ihammons@t | Join Time<br>tamu.edu 06/09/2020 12:                                                                                                    | Leave Time<br>56:10 PM 06/09/2020 01:47:26 PM                      | Duration<br>(Minutet)<br>52    |                         | Zoom                |
|                                           | Mays# Glennon B<br>Hamr<br>Jennifer Gauntt    | gmays@tami<br>jgauntti@tam   | u.edu 06/09/2020 12:<br>u.edu 06/09/2020 12:                                                                                                    | 58:00 PM 06/09/2020 01:47:26 PM<br>58:06 PM 06/09/2020 01:47:26 PM | 50<br>50                       | 21                      | Zoom                |
|                                           | Hann K Jennie L. Lamb                         | kcornell@tan<br>jllamb@tamu  | nu.edu 06/09/2020 12:<br>.edu 06/09/2020 12:                                                                                                    | 58:40 PM 06/09/2020 01:48:13 PM<br>59:50 PM 06/09/2020 01:47:27 PM | 50<br>48                       | a.                      | 200                 |